## Kaugtöö juhend

Klassi ITC-502 arvutitele on võimalik ligi pääseda väljastpoolt sisevõrku läbi SSH.

Selleks võib kasutada näiteks järgnevat tarkvara: **Putty** - <u>http://tartarus.org/~simon/putty-snapshots/x86/putty-installer.exe</u>

X-Windowsi edastamiseks

Xming - <a href="http://sourceforge.net/projects/xming/">http://sourceforge.net/projects/xming/</a>

Xming fonts - <a href="http://sourceforge.net/projects/xming/files/Xming-fonts/">http://sourceforge.net/projects/xming/files/Xming-fonts/</a>

1. Käivitada Putty ja sisestada *Host Name* lahtrisse **proksi.intra.ttu.ee** X-Windowsi edastamiseks peab töötama paralleelselt Xming

| Reputity Configuration                                                                                                    | ? <b>**</b>                                                                                                    |
|----------------------------------------------------------------------------------------------------|----------------------------------------------------------------------------------------------------|
| Category:                                                                                                    |                                                                                                    |
| <ul> <li>Session         <ul> <li>Logging</li> <li>Terminal</li> <li>Keyboard</li> <li>Bell</li> <li>Features</li> <li>Window</li> <li>Appearance</li> <li>Behaviour</li> <li>Translation</li> <li>Selection</li> <li>Colours</li> </ul> </li> <li>Connection         <ul> <li>Data</li> <li>Proxy</li> <li>Telnet</li> <li>Rlogin</li> <li>SSH</li> <li>Serial</li> </ul> </li> </ul> | Basic options for your PuTTY session         Specify the destination you want to connect to         Host Name (or IP address)       Port         proksi.intra.ttu.ee       22         Connection type:       Image: Connection type:         Raw       Telnet       Rlogin       SSH         Load, save or delete a stored session       Saved         Saved Sessions       Image: Load       Save         Default Settings       Load       Save         Delete       Only on clean exit       Image: Close window on exit: |
| About Help                                                                                                    | Open Cancel                                                                                                    |

2. X-Windowsi edastamiseks valida vasakult menüüst *Connection->SSH->X11* ja panna linnuke **Enable X11 forwarding** lahtrisse

| Real PuTTY Configuration |                                                                                 |                                                                                                    |                                                   | ? ×                         |
|--------------------------|---------------------------------------------------------------------------------|----------------------------------------------------------------------------------------------------|---------------------------------------------------|-----------------------------|
| Category:                |                                                                                 |                                                                                                    |                                                   |                             |
| Category:<br>            | ▲<br>X11 forw<br>Image: Enab<br>X display<br>Remote<br>Image: MIT-I<br>X author | Options controlling s<br>arding<br>le X11 forwarding<br>location<br>X11 authentication<br>Magic-Cookie-1<br>ty file for local displa | SSH X11 forward<br>protocol<br>O XDM-Author<br>ay | ding<br>ization-1<br>Browse |
| About                    | elp                                                                             |                                                                                                    | Open                                              | Cancel                      |

3. Vajutada **Open** ning *PuTTY Security Alert* dialoog akna kuvamisel vajutada **Yes** 

| PuTTY Security Alert                                                                                                    |
|----------------------------------------------------------------------------------------------------|
| The server's host key is not cached in the registry. You<br>have no guarantee that the server is the computer you<br>think it is.<br>The server's rsa2 key fingerprint is:<br>ssh-rsa 2048 d3:14:f0:84:a3:ac:84:42:d6:5d:f6:ea:ab:1f:72:ed<br>If you trust this host, hit Yes to add the key to<br>PuTTY's cache and carry on connecting.<br>If you want to carry on connecting just once, without<br>adding the key to the cache, hit No.<br>If you do not trust this host, hit Cancel to abandon the<br>connection. |
| Yes No Cancel Help                                                                                                    |

4. Sisesta oma kasutajanimi kujul Eesnimi.Perekonnanimi@intra.ttu.ee ning seejärel parool

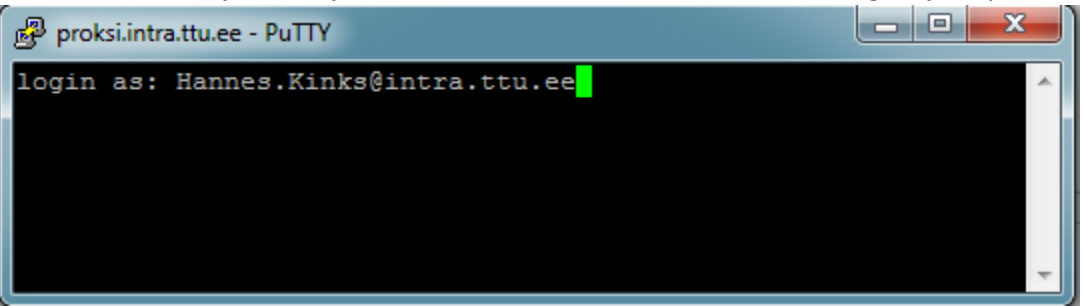

Kui proksiga on ühendus saavutatud, tuleb ühenduda konkreetsesse klassi arvutisse. Klassi arvutite nimed on kujul lx1 – lx30. Klassi arvutite staatust näeb aadressil <u>http://ati.ttu.ee/klassi-staatus/</u>. Valida tuleks arvuti, mis on linuxisse buuditud ja soovitatavalt, mille hetkekoormus on madala.

Ühenduse loomiseks sisestada käsk ssh lx1 X-Windowsi edastamiseks ssh –X lx1

```
proksi.intra.ttu.ee - PuTTY
login as: Hannes.Kinks@intra.ttu.ee
Using keyboard-interactive authentication.
Password:
Last login: Fri Aug 29 12:01:17 2014 from aventinus.pld.ttu.ee
RESTRICED SHELL COMMANDS : env finger hostname klist ssh uptime
w xauth xclock
INTRAhannes.kinks@proksi.intra.ttu.ee:/home/hannes.kinks> ssh -X lx1
```

6. Sisestada parool ja kui ühenduse edukal loomisel on võimalik tööd alustada. X-Windowsi edastamist võib kontrollida näiteks käsuga **xclock**, mis peaks kuvama kella.